Добрый день. Напоминаем, что с 15 августа открывается запись в коллективы нашего Дворца. Если вы не знаете, как подать заявку, вот небольшая инструкция

1) Заходите на сайт р37.навигатор.дети

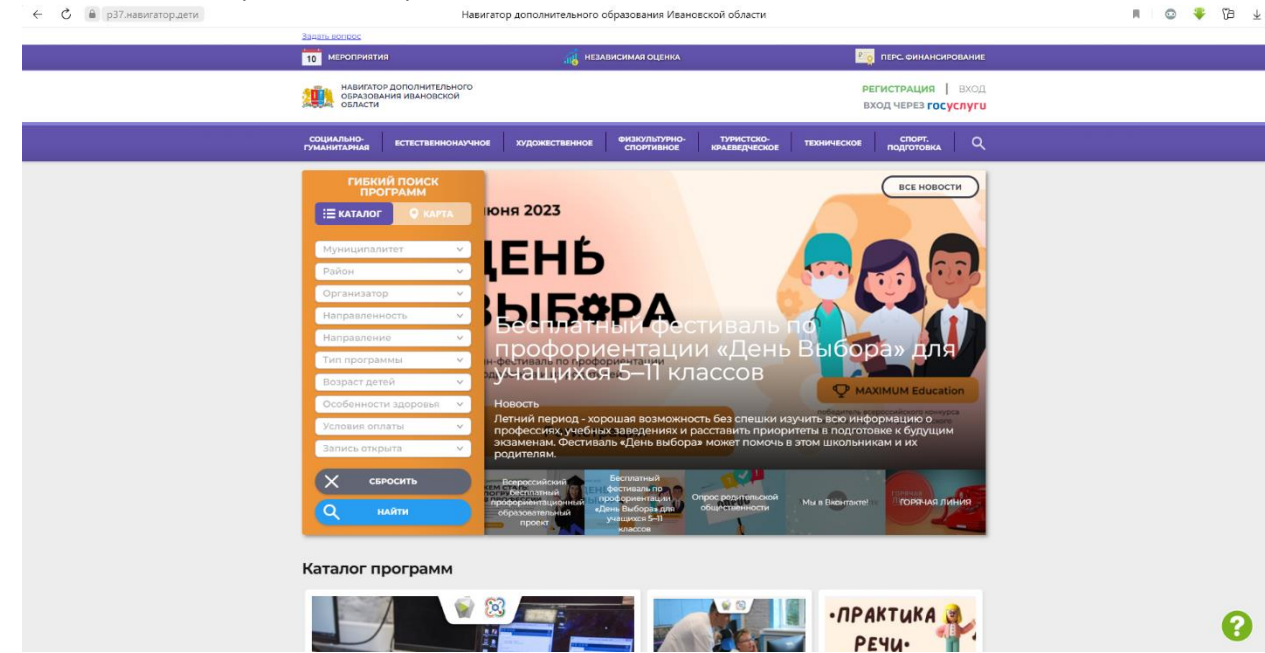

2) Нужно в графе поиск программ найти наш Дворец. Для этого в графе «муниципалитет» выбираем «г. Иваново», в графе «организатор» выбираем «Дворец детского творчества»

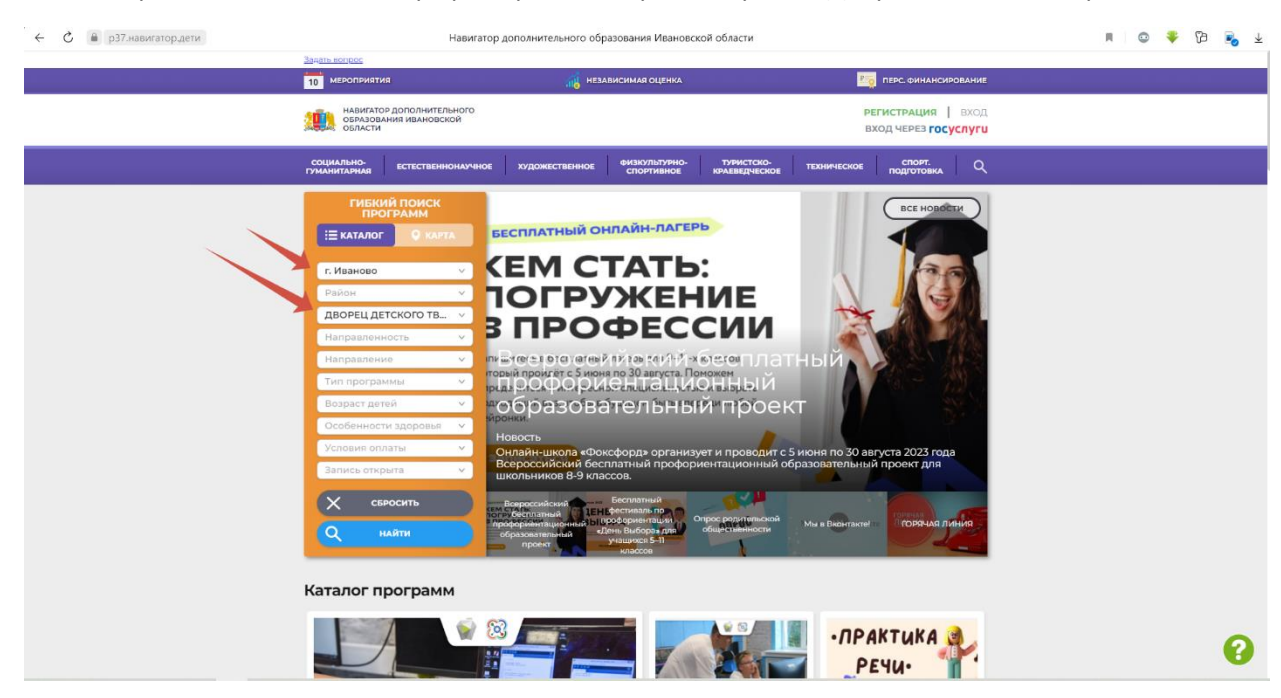

 Нажимаем «найти» и вы попадет на страницу где указаны все направления нашего Дворца. Выбираете в какой коллектив хотите пойти.

| 🔶 🖒 🗎 р37.навигатор.дети |                                                                                                    | ak 😽 60 🌩 😄 🕷                                                                                                    |                                                                                                    |                                                                                                    |   |
|--------------------------|----------------------------------------------------------------------------------------------------|----------------------------------------------------------------------------------------------------|----------------------------------------------------------------------------------------------------|----------------------------------------------------------------------------------------------------|---|
|                          | навигатор дополнитель<br>образования ивановско<br>области                                                                                                    | ного<br>ЭЙ                                                                                                    |                                                                                                    | РЕГИСТРАЦИЯ ВХОЛ<br>ВХОД ЧЕРЕЗ ГОСУСЛУГИ                                                                                                    | 1 |
|                          | СОЦИАЛЬНО-<br>ГУМАНИТАРНАЯ ЕСТЕСТВЕННО                                                                                                    | онаучное художественное                                                                                                    | ФИЗКУЛЬТУРНО-<br>СПОРТИВНОЕ КРАЕВЕДЧЕСК                                                                                                    | от техническое спорт.<br>Подготовка О                                                                                                    |   |
|                          | НАШИ РЕКОМЕНДАЦИИ                                                                                                    |                                                                                                    | <                                                                                                    | ЦЕНКА ПО ОТЗЫВАМ                                                                                                    |   |
|                          | Иврий поиск<br>Каллог О ката<br>Каллог О ката<br>Г.Иваново С<br>Район<br>Направленность<br>Направленность<br>Бозраст дегей<br>Ссобенности здоро<br>Условия оплаты | Составление и составление и состав<br>С составление и составление и<br>С составление и составление и составление и составление и составление и составление и составление и составление и составление и составление и составление и составление и составление и составление и составление и<br>С составление и составление и составление и составление и составление и составление и составление и составление и составление и составление и составление и составление и сост<br>С составление и составление и составление и составление и составление и составление и составление и составление и составление и составлени | <ul> <li>(cr)</li> <li>(cr)</li> <li< td=""><td>Action.<br/>Action.<br/>Warking Sector<br/>Warking Sector<br/>Marking Sector<br/>Marking Sect</td><td></td></li<></ul> | Action.<br>Action.<br>Warking Sector<br>Warking Sector<br>Marking Sector<br>Marking Sect                                                                                                    |   |
| 0                        | Условий оптязы С<br>Запись открыта С<br>Свросить<br>С имяти<br>имяти<br>во во и листория<br>образцовый детский                                                    | В иссельный монисти запа<br>Волжани, запаче<br>переила былания, запаче<br>и переила собранации.<br>Содровные<br>Собраниетия собраниетия<br>Собраниетия собраниетия                                                                                                    | B discretation weather at a figure for the formation of the formation of the formation                                                                                                    | на-<br>портовите и портовите запостно брат<br>портовите портовите представите представите представите<br>за неформацией.<br>Подресние<br>и портовите и портовите и<br>и портовите и<br>портовите и<br>портови и<br>портовите и<br>портовите и<br>портовите и<br>портовите и<br>портовите и<br>портовите и<br>портовите и<br>портови портовите и<br>портови портови и<br>портови портови и<br>портови портови портови<br>портови и<br>портови | 3 |

 Выбрали коллектив нажимаете на кнопку «записаться», выбираете в какую группу вы хотите пойти и отправляете заявку. Готово! Заявка через навигатор отправлена – вы великолепны.

| 🔶 🖒 🔒 р37.навигатор.дети |                                                                                                    |                                                                                                    | # ∩ ≝ #                                                                                     | o 🔹 (                                    | 6 😼 |  |   |
|--------------------------|----------------------------------------------------------------------------------------------------|----------------------------------------------------------------------------------------------------|---------------------------------------------------------------------------------------------|------------------------------------------|-----|--|---|
|                          | 10 мероприятия                                                                                                | 👸 НЕЗАВИСИМАЯ ОЦЕНКА                                                                                       | Род ПЕРС. ФИНАНСИРОВАНИЕ                                                                    |                                          |     |  |   |
|                          | навигатор дополнительного<br>образования ивановской<br>области                                                |                                                                                                    | <mark>РЕГИСТР</mark><br>ВХОД ЧЕ                                                             | РЕГИСТРАЦИЯ ВХОД<br>ВХОД ЧЕРЕЗ ГОСУСЛУГИ |     |  |   |
|                          | СОЦИАЛЬНО-<br>ГУМАНИТАРНАЯ ЕСТЕСТВЕННОНАУЧНОЕ                                                                 | художественное физкультурно-<br>спортивное                                                                 | ТУРИСТСКО-<br>СРАЕВЕДЧЕСКОЕ ПОД                                                             | лорт,<br>готовка Q                       |     |  |   |
|                          | клавная   направления   социалы<br>«Юниор-класса                                                              | но-гуманитарная   социальная адаг                                                                          | ТАЦИЯ   «ЮНИОР-КЛАСС»                                                                       |                                          |     |  |   |
|                          | залисаться<br>Возраст: от 8 до 16 лет<br>План приема: до 12 летей                                             |                                                                                                    |                                                                                             |                                          |     |  |   |
|                          | Форма обучения: Очная<br>Оплата сертификатом: Нет ⑦<br>ОВЗ: Нет                                               |                                                                                                    |                                                                                             |                                          |     |  |   |
|                          | Адрес:<br>Ивановская область, 153002, г. Иваново,<br>ул. Батурина, д. 12/5<br>Муниципалитет:                  |                                                                                                    | nHOR                                                                                        |                                          |     |  |   |
|                          | <u>с Иканово</u><br>Все программы организатора:<br><u>АВОРЕЦ ДЕТСКОГО ТВОРЧЕСТВА</u><br>Контакты организации: | ä                                                                                                    | ·                                                                                           |                                          |     |  |   |
|                          | +7 (493) 232-71-80<br>ddjut@mail.ru<br>http://dvorec37.ru/                                                    | ОПИСАНИЕ ГРУППЫ ОТЗЫВЫ                                                                                     | (1) AHKETA                                                                                  |                                          |     |  |   |
| 0                        | Поделиться: 🕊 🔀 🔛                                                                                             | Основное направление деятел<br>изучение <b>иностранного языка</b><br>лет).<br>Кооме того, обучающиеся осяа | ьности «Юниор-класса» -<br>1 по программе «English plus» (в<br>ивают инвариантные (обязател | возраст 8-15                             |     |  | 8 |

Так же обучение по сертификатам в этом году сохраняется. Инструкцию выложим позднее.

5) Если ваш ребенок уже является обучающимся Дворца, переход на следующий учебный год в Навигаторе пройдет автоматически.